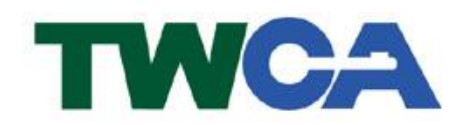

臺灣網路認證股份有限公司 TAIWAN-CA. Inc. 台北市 100 延平南路 85 號 10 樓 電話:02-2370-8886 傳真:02-2370-0728 www.twca.com.tw

機密等級:公開 版本:V5.0 文件編號:MNT-03-161 生效日期: 109年3月3日

# 目 錄

| 1.目的                | 1  |
|---------------------|----|
| 2.範圍                | 2  |
| 3.参考資料              | 3  |
| 4.定義                | 4  |
| 5.作業程序              | 5  |
| 5.1 IIS 轉 TOMCAT 格式 | 5  |
| 5.2 TOMCAT 轉 IIS 格式 | 17 |
| 6.附件                |    |
|                     |    |

本資料為臺灣網路認證股份有限公司專有之財產,非經書面許可,不准透露或使用本資料,亦不准複印,複製或 轉變成任何其他形式使用。 The information contained herein is the exclusive property of TWCA and shall not be distributed

## 1.目的

- 1.1. 介紹 SSL 憑證 IIS 及 Tomcat 格式互轉步驟及 SSL 伺服器數位憑證安 裝說明。
- 1.2. 符合本公司資訊安全政策之規範。

# 2.範圍

2.1. 本操作手册適用於 IIS 或 Tomcat 伺服器憑證格式互轉。

# 3.参考資料

魚。

本資料為臺灣網路認證股份有限公司專有之財產,非經書面許可,不准透露或使用本資料,亦不准複印,複製或轉變成任何其他形式使用。 The information contained herein is the exclusive property of TWCA and shall not be distributed,

# 4.定義

無。

## 5.作業程序

- 5.1 IIS 轉 TOMCAT 格式
  - 5.1.1 新增憑證管理單元
  - 5.1.1.1 開啟 MMC 主控台

| 點選 | 開始 | →點選 | 執行 | →輸入 | mmc | 並按下 | 確定 | 0 |
|----|----|-----|----|-----|-----|-----|----|---|
|----|----|-----|----|-----|-----|-----|----|---|

|                                      | ×                                                                            |
|--------------------------------------|------------------------------------------------------------------------------|
| 輸入程式、資料夾、文件或網際網路資源的名稱,Wind<br>會自動開啟。 | OWS                                                                          |
| mmc                                  | •                                                                            |
| 必須有系統管理權限才能建立此工作。                    |                                                                              |
|                                      |                                                                              |
| 確定 取消 瀏覽(B)                          |                                                                              |
| 0                                    | 輸入程式、資料夾、文件或網際網路資源的名稱,Wind<br>會自動開啟。<br>◎ 必須有系統管理權限才能建立此工作。<br>■ 確定 取消 瀏覽(8) |

| 🧱 主控台1 - [主控台根目錄]                           |        |     |
|---------------------------------------------|--------|-----|
| 🚰 檔案 E 執行 (A) 檢視 (V) 我的最愛 (○) 視窗 (W) 說明 (H) |        | _8× |
|                                             |        |     |
| □□ 主控台根目録 名稱 □                              | 動作     |     |
| 這個檢視沒有項目可顯示。                                | 主控台根目錄 | *   |
|                                             | 其他動作   | •   |
|                                             |        |     |
|                                             |        |     |
|                                             |        |     |
|                                             |        |     |
|                                             |        |     |

5.1.1.2 新增/移除嵌入式管理單元

點選檔案→點選新增/移除嵌入式管理單元。

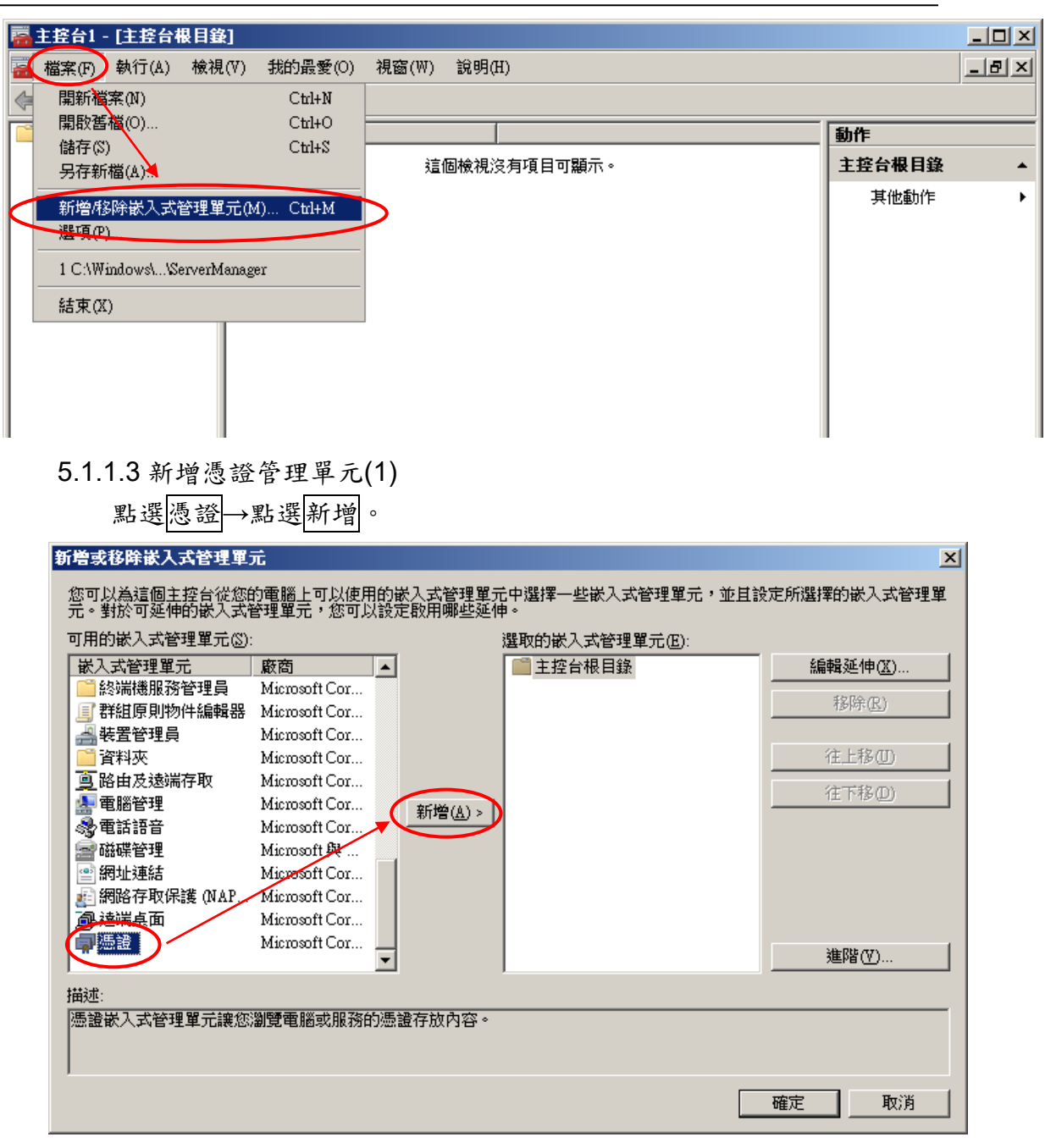

5.1.1.4 新增憑證管理單元(2)

選擇電腦帳戶→點選下一步。

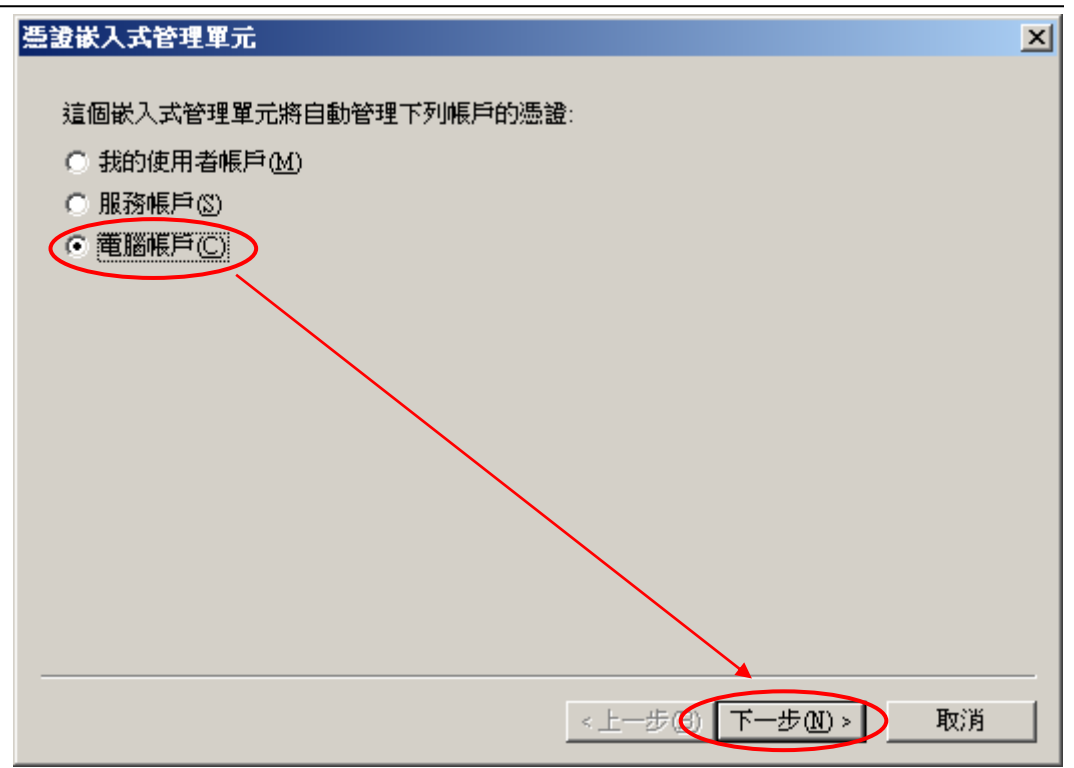

5.1.1.5 新增憑證管理單元(3)

點選本機電腦(執行這個主控台的電腦)→點選完成。

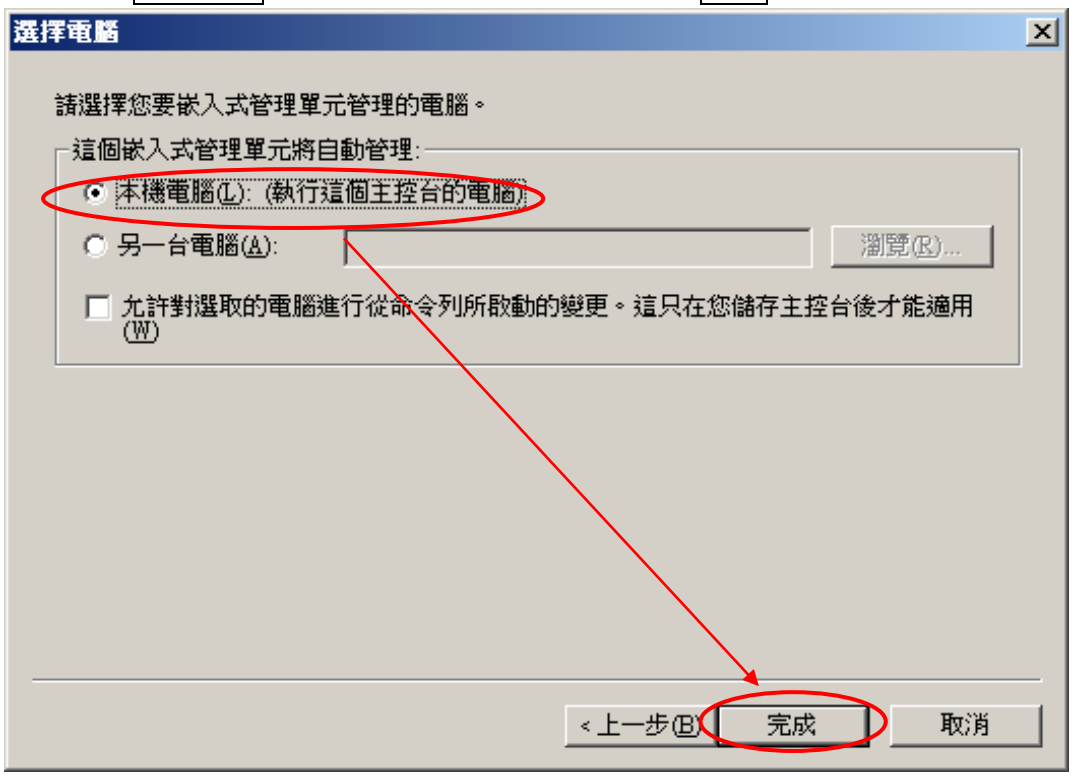

5.1.1.6 新增憑證管理單元完成

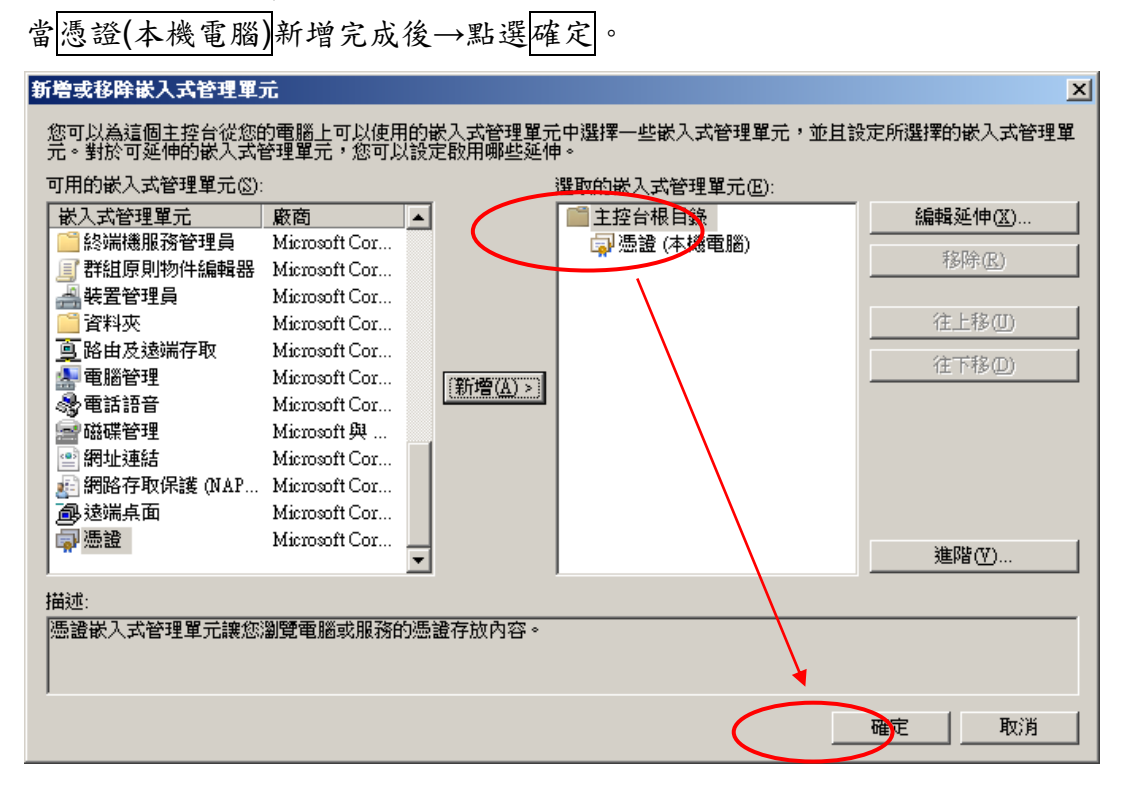

#### 5.1.2 匯出憑證

5.1.2.1 點選展開主控台根目錄內的憑證(本機電腦)→個人→憑證,在 欲匯出的伺服器憑證上按右鍵所有工作→點選匯出。

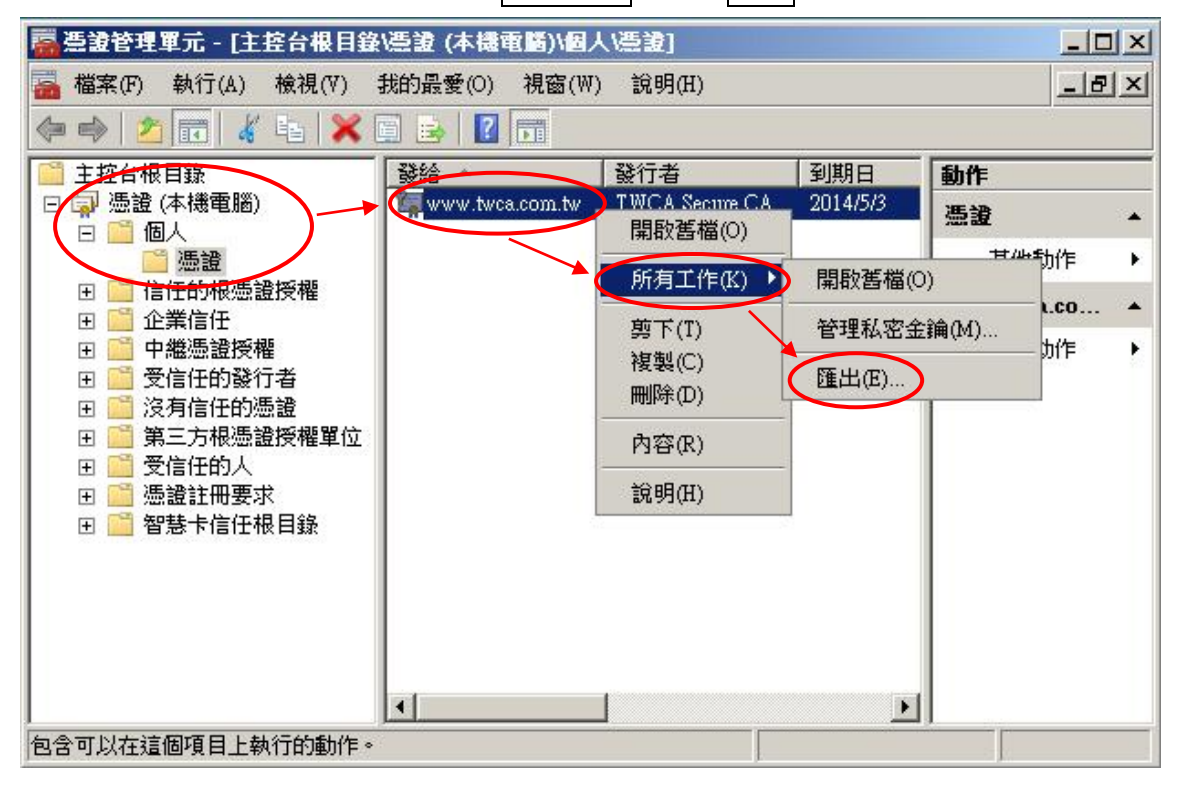

5.1.2.2 啟動歡迎使用憑證匯出精靈→點選下一步。

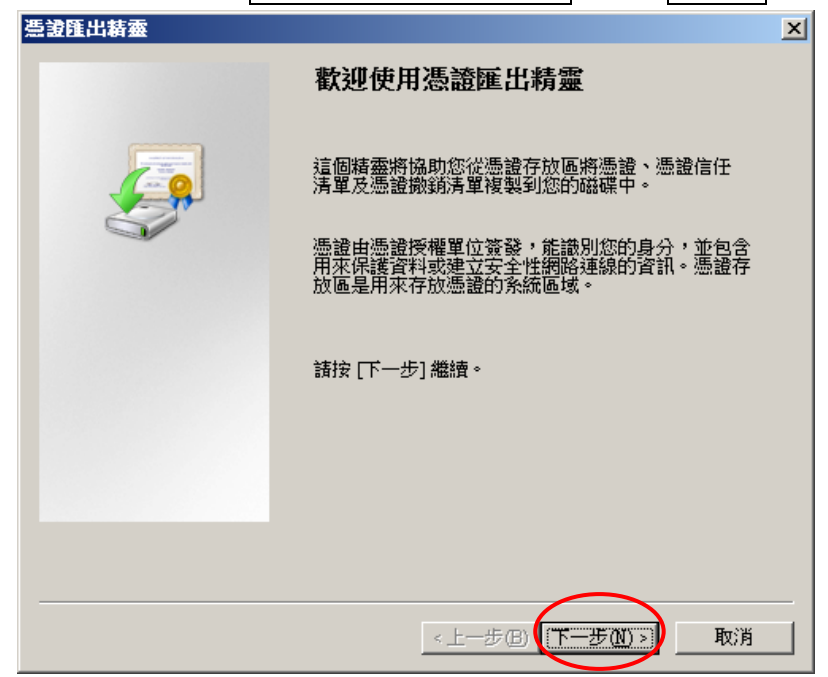

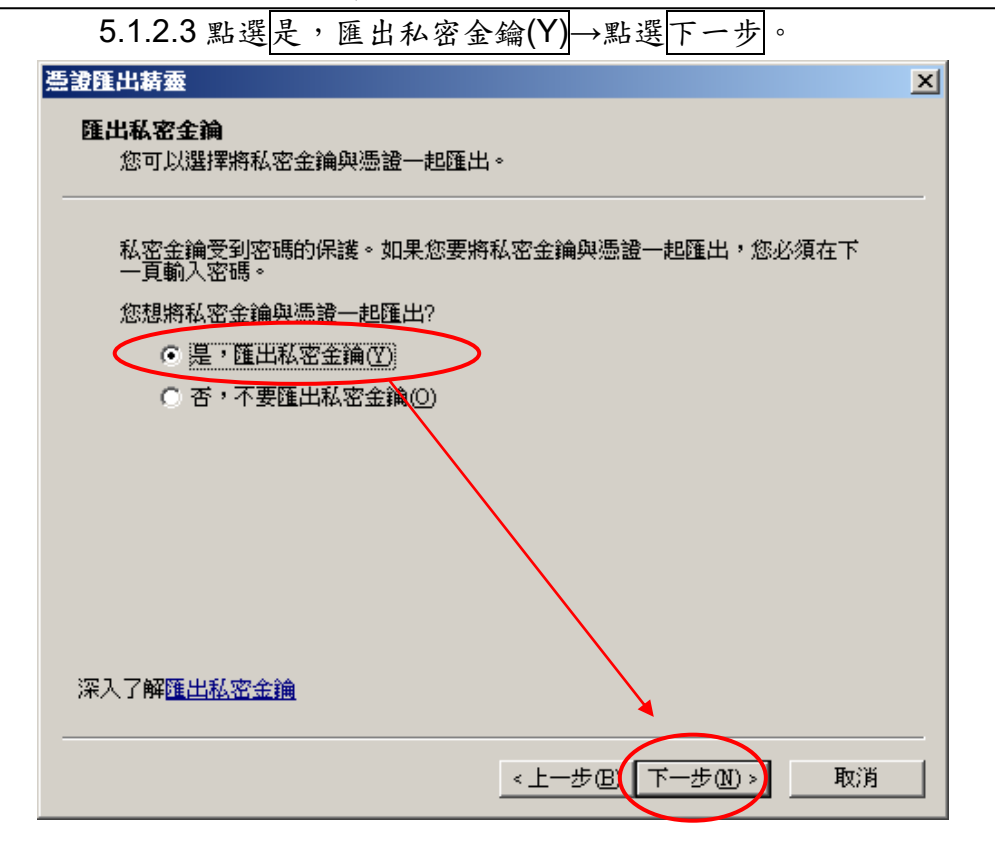

## 5.1.2.4 點選個人資訊交換-PKCS#12(.PFX)→勾選如果可能的話,包含 憑證中所有的憑證→點選下一步。

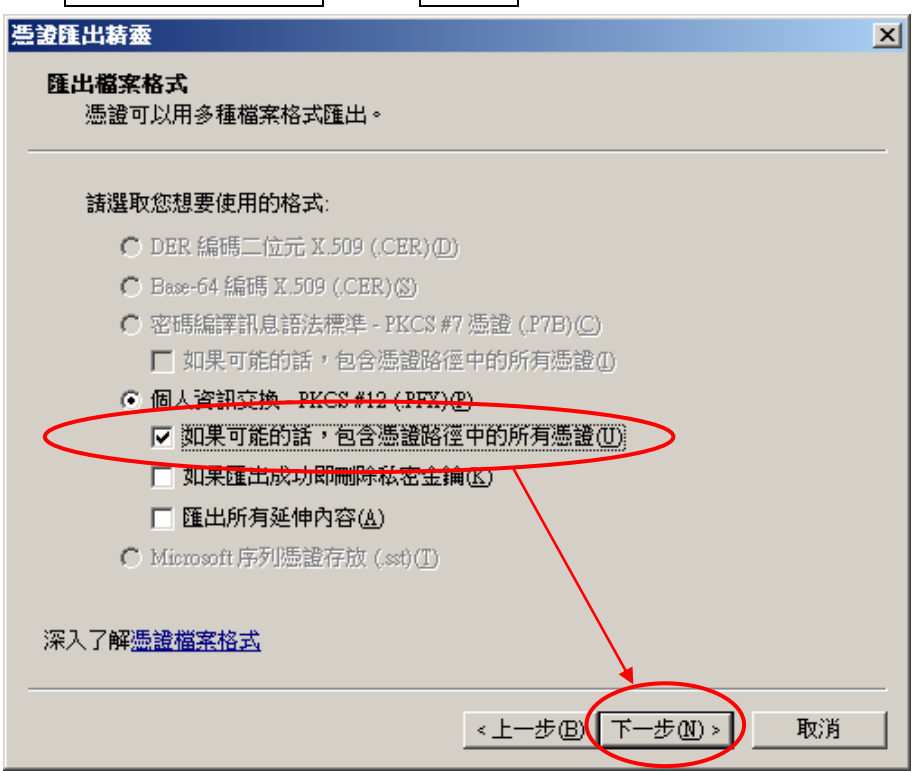

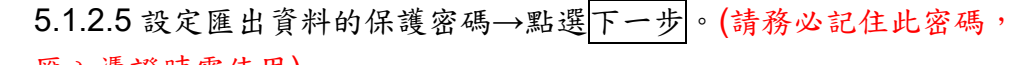

匯入憑證時需使用)

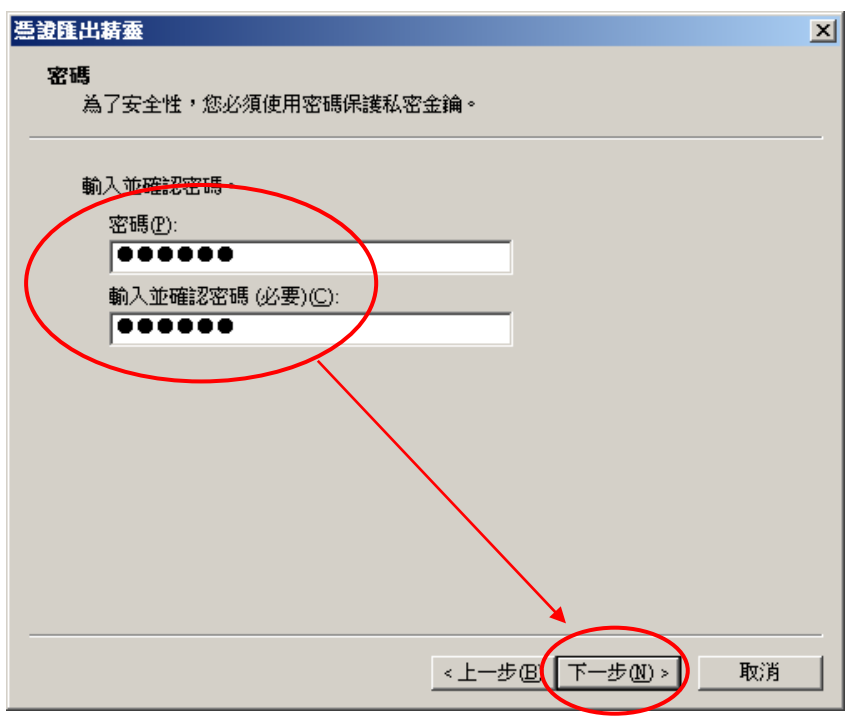

# 5.1.2.6 點選瀏覽→指定一個匯出檔案存放的路徑與檔名(副檔名固定 為.PFX)→點選下一步。

| ÷ | ☞ 憑證匯出精靈                                         | ×  |
|---|--------------------------------------------------|----|
|   | 要匯出的檔案<br>請指定您要匯出的檔案名稱                           |    |
|   | 檔案名稱(E):<br>C:\Users\Administrator\mypfxfile.pfx | )  |
|   |                                                  |    |
|   |                                                  |    |
|   |                                                  |    |
|   |                                                  |    |
|   | 下-步(N) !                                         | 取消 |

|                                                                                                    | <b>今出准述际</b> 中转叠                                                             |
|----------------------------------------------------------------------------------------------------|------------------------------------------------------------------------------|
|                                                                                                    | 元成認識性自己相思                                                                    |
|                                                                                                    | 您已經成功地完成憑證匯出精靈。                                                              |
| 100 - Contraction - Contraction - Contractio | 您已指定下列新設定:                                                                   |
|                                                                                                    | 檔案名稱 C:\Users\Administrator'   匯出金鑰 是   包含憑證路徑中的所有憑證 是   檔案格式 個人資訊交換 (*.pfx) |
|                                                                                                    |                                                                              |
|                                                                                                    |                                                                              |
|                                                                                                    |                                                                              |
|                                                                                                    |                                                                              |
|                                                                                                    | <上一步(B) 完成 取消                                                                |
| 3.<br>西田精靈 王                                                                                                    |                                                                              |
| 出成功。                                                                                                    |                                                                              |
|                                                                                                    |                                                                              |

5.1.3 使用 JAVA keytool 軟體將 PFX 檔轉換 JKS 金鑰資料庫檔

keytool -importkeystore -srckeystore mypfxfile.pfx -

srcstoretype pkcs12 -destkeystore clientcert.jks -

deststoretype JKS

mypfxfile.pfx:由 IIS 匯出之金鑰憑證交換檔絕對路徑

clientcert.jks:將 mypfxfile.pfx 轉換成 JKS 金鑰資料庫輸出之檔案路徑與名稱

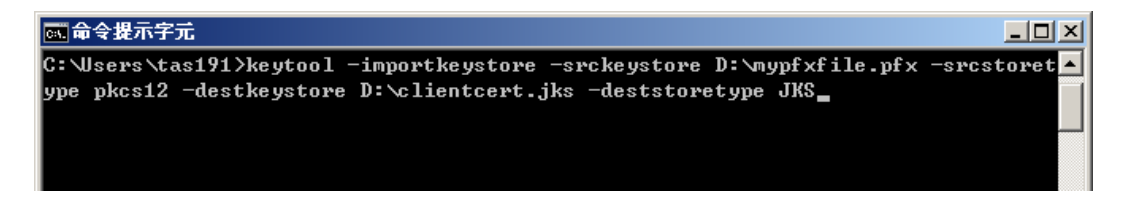

#### 設定 mykeystore.jks 密碼(建議跟第七頁匯出 pfx 所設的密碼一致)

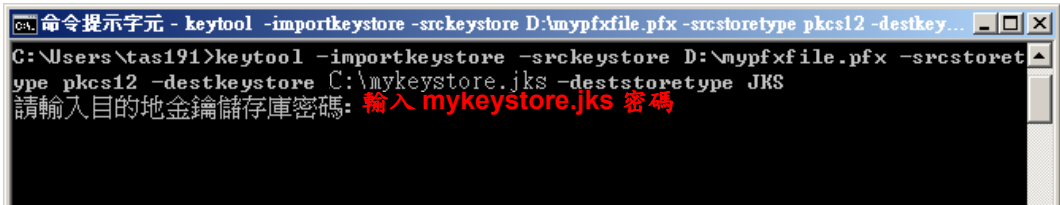

#### 再次輸入 mykeystore.jks 密碼(建議跟第七頁匯出 pfx 所設的密碼一致)

**國命令提示字元 - keytool -importkeystore -srckeystore D:\mypfxfile.pfx -srcstoretype pkcs12 -destkey... \_□>**× C:\Users\tas191>keytool -importkeystore -srckeystore D:\mypfxfile.pfx -srcstoret▲ ype pkcs12 -destkeystore C:\mykeystore.jks -deststoretype JKS 請輸入目的地金鑰儲存庫密碼: 重新輸入新密碼:

#### 輸入 mykeystore.pfx 密碼(第七頁匯出 pfx 所設的密碼)

**○ 命令提示字元 - keytool -importkeystore -srckeystore D:\mypfxfile.pfx -srcstoretype pkcs12 -destkey... \_□ ×** C:\Users\tas191>keytool -importkeystore -srckeystore D:\mypfxfile.pfx -srcstoret▲ ype pkcs12 -destkeystore C:\mykeystore.jks -deststoretype JKS 請輸入目的地金鑰儲存庫密碼: 重新輸入新密碼: 請輸入來源金鑰儲存庫密碼: \_輸入 mykeystore.pfx 密

#### 匯出成功

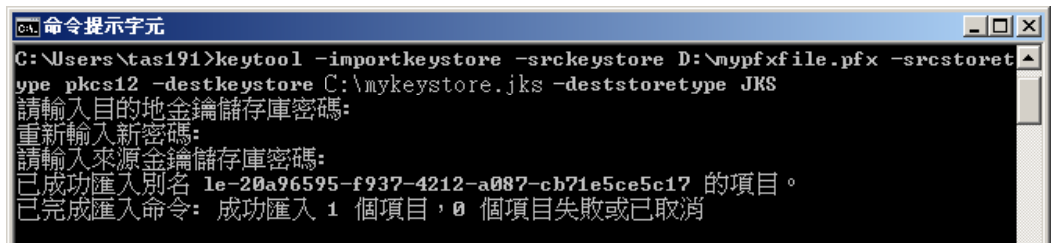

本資料為臺灣網路認證股份有限公司專有之財產,非經書面許可,不准透露或使用本資料,亦不准複印,複製或轉變成任何其他形式使用。 The information contained herein is the exclusive property of TWCA and shall not be distributed,

5.1.4 匯入憑證鏈

5.1.4.1 將憑證鏈檔(根憑證 root.cer、中繼憑證 uca.cer)存放至%JDK%\bin

目錄下(實際目錄可自行決定)。

5.1.4.2 請將憑證由上至下(根憑證 root.cer、中繼憑證 uca.cer)一一匯入金鑰

儲存庫。

5.1.4.2.1 匯入根憑證 root.cer

keytool -import -trustcacerts -alias root -file root.cer -keystore C:\mykeystore.jks

C:\Program Files\Java\jdk1.8.0\_191\bin>keytool -import -trustcacerts -alias root -file root.cer -keystore C:\mykeystore.jks

指令參數說明如下(指令反白部份請依實際配置決定)

| 參數           | 說 明                         |
|--------------|-----------------------------|
| -import      | 匯入憑證必要指令                    |
| -            | 建立為信任的憑證鏈                   |
| trustcacerts |                             |
| -alias       | 設定根憑證別名,請自行決定即可             |
| -file        | 要匯入的根憑證路徑及名稱,請依實際位置指定       |
| -keystore    | keystore 檔案所在路徑及名稱,請依實際位置指定 |

#### 輸入金鑰儲存庫密碼: 重新輸入新密碼・

此時會要求輸入金鑰儲存庫密碼,請直接輸入金鑰儲存庫密碼並確認

# 信任這個憑證? [否]:

如出現上面訊息,請輸入 y 再按 Enter 即可,

## 憑證已新增至金鑰儲存庫中

出現「憑證已新增至金鑰儲存庫中」即匯入完成。

#### 5.1.4.2.2 匯入中繼憑證 uca.cer

keytool -import -trustcacerts -alias uca -file uca.cer -keystore C:\mykeystore.jks

本資料為臺灣網路認證股份有限公司專有之財產,非經書面許可,不准透露或使用本資料,亦不准複印,複製或轉變 成任何其他形式使用。

#### C:\Program Files\Java\jdk1.8.0\_191\bin>keytool -import -trustcacerts -alias uca file uca.cer -keystore C:\mykeystore.jks

指令參數說明如下(指令反白部份請依實際配置決定)

| 參數           | 說 明                         |
|--------------|-----------------------------|
| -import      | 匯入憑證必要指令                    |
| -            | 建立為信任的憑證鏈                   |
| trustcacerts |                             |
| -alias       | 設定中繼憑證別名,請自行決定即可            |
| -file        | 要匯入的中繼憑證路徑及名稱,請依實際位置指定      |
| -keystore    | keystore 檔案所在路徑及名稱,請依實際位置指定 |

### 輸入金鑰儲存庫密碼:

此時會要求輸入金鑰儲存庫密碼,請直接輸入金鑰儲存庫密碼,

### 憑證已新增至金鑰儲存庫中

出現「憑證已新增至金鑰儲存庫中」即匯入完成。

5.1.5 使用 keytool 檢視 JKS 金鑰資料庫檔案內容

keytool -v -list -keystore mykeystore.jks mykeystore.jks:將 mypfxfile.pfx 轉換成 JKS 金鑰資料庫輸出之檔案路徑與名稱

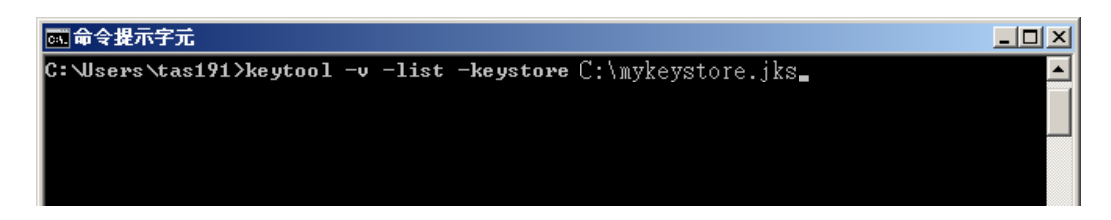

#### 輸入 mykeystore.jks 檔密碼

| 📾 命令提示字元 - keytool -v -list -keystore D:\clientcert.jks                              | _ 🗆 🗙 |
|--------------------------------------------------------------------------------------|-------|
| <b>C:\Users\tas191&gt;keytool -v -list -keystore</b> C:\mykeystore.jks<br>輸入金鑰儲存庫密碼: |       |

即可檢視 mykeystore.jks 檔內容,金鑰儲存庫項目必須大於1為正常

本資料為臺灣網路認證股份有限公司專有之財產,非經書面許可,不准透露或使用本資料,亦不准複印,複製或轉變 成任何其他形式使用。

| _    | C:\Program Files\Java\jdk1.8.0_191>keytool -list -keystore C:\mykeystore.jks<br>輸入金鑰儲存庫密碼:<br>金鑰儲存庫類型: jks<br>金鑰儲存庫提供者: SUN                                                                                                    |
|------|----------------------------------------------------------------------------------------------------|
|      | 您的金鑰儲存庫包含 3 項目                                                                                                    |
| 金鑰別名 | root, 2018/11/27, trustedCertEntry,<br>憑證指紋 (SHA1): CF:9E:87:6D:D3:EB:FC:42:26:97:A3:B5:A3:7A:A0:76:A9:06:23:48<br>uca, 2018/11/27, trustedCertEntry,<br>憑證指紋 (SHA1): FD:54:E4:64:3B:49:70:5A:2A:AA:E5:06:53:C4:F5:6C:2D:F8:08:3D<br>keyname, 2018/11/27, PrivateKeyEntry,<br>憑證指紋 (SHA1): 99:AC:40:24:F6:D9:4C:0B:00:43:AB:39:3D:92:EA:5A:6E:D3:9E:4F |

5.1.6 調整設定

5.1.6.1 接著請依您的伺服器版本進行 SSL 及憑證的設定。

本資料為臺灣網路認證股份有限公司專有之財產,非經書面許可,不准透露或使用本資料,亦不准複印,複製或轉變成任何其他形式使用。 The information contained herein is the exclusive property of TWCA and shall not be distributed,

5.2 TOMCAT 轉 IIS 格式

5.2.1 利用 keytool 將 JKS 轉換成 PFX,指令如下:(來源、目的金鑰儲存庫 的密碼都用同一組)

keytool -importkeystore -srckeystore {JKS 檔案路徑} -destkeystore {PFX 檔案路徑}

-srcalias {JKS 金鑰別名} -srcstoretype jks -deststoretype pkcs12

C:\Users\tas191>keytool -importkeystore -srckeystore D:\test.jks -destkeystore D :\mytest.pfx -srcalias keyname -srcstoretype jks -deststoretype pkcs12 請輸入目的地金鑰儲存庫密碼: 重新輸入新密碼: 請輸入來源金鑰儲存庫密碼:

5.2.2 參考 IIS 操作手冊,從匯入憑證鏈(根憑證、中繼憑證、伺服器憑證)章 節繼續完成所有憑證安裝步驟,其中伺服器憑證就是剛剛匯出的 mytest.pfx。

本資料為臺灣網路認證股份有限公司專有之財產,非經書面許可,不准透露或使用本資料,亦不准複印,複製或轉變成任何其他形式使用。 The information contained herein is the exclusive property of TWCA and shall not be distributed,

# 6.附件

魚。

本資料為臺灣網路認證股份有限公司專有之財產,非經書面許可,不准透露或使用本資料,亦不准複印,複製或轉變成任何其他形式使用。 The information contained herein is the exclusive property of TWCA and shall not be distributed,